# Tech Note 5

# How to setup Modbus IO transfers in RAM6000 or RAM9000

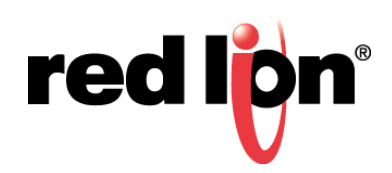

#### Abstract:

This document provides a step by step procedure for configuring Modbus I/O transfers between a Red Lion Controls RAM 9731 and a Red Lion panel meter model PAX2A (Modbus Device).

## **Product:**

Red Lion RAM 9731 & Red Lion PAX2A with PAXCDC10 RS-485 communications card.

# Use Case / Problem Solved:

This procedure uses a Red Lion panel meter as the Modbus slave device and will configure Modbus I/O transfers in the RAM (master) to read/write values to the PAX2A. Instructions are provided to configure 2 different I/O transfers:

- 1. Write to PAX2A analog output (setpoint 1).
- 2. Read from PAX2A analog input (process variable).

## **RAM Firmware:**

4.20 or later.

#### Procedure:

- 1. Log into the SN/RAM Web Browser
  - a. Type the device's LAN/WAN IP, port 10000 into a web browser
  - b. User Name: admin
  - c. Password: Last six digits of the device's serial number
- 2. Go to Services  $\rightarrow$  Automation  $\rightarrow$  Modbus  $\rightarrow$  Local Station.
- 3. Setup Station Name, Station Number, and Modbus Local Port number for the RAM.
  - a. Station Name: Local (your preference)
  - b. Station Number: 1
  - c. Modbus Local Port: 502

**Note:** Standard TCP Port number for Modbus is 502)

| red lipn | Status 🔻 | Admin <del>-</del> | Network <del>•</del> | Services 🔻   | Automatic | n×   | Advanced <del>•</del> |     |          |         |
|----------|----------|--------------------|----------------------|--------------|-----------|------|-----------------------|-----|----------|---------|
|          |          |                    | Aut                  | tomatio      | on Loc    | al   | Station               | I   |          |         |
|          |          |                    | D                    | efine Loca   | l Statior | ı Pr | operties              |     |          |         |
|          |          |                    |                      | Enable Moc   | bus: Yes  |      |                       | • 0 |          | Got I   |
|          |          |                    |                      | Station N    | ame: RAM  |      |                       | 0   | Required | Feedbac |
|          |          |                    |                      | Station Num  | nber: 1   |      |                       | Θ   | Required | 5       |
|          |          |                    | I                    | Modbus Local | Port: 502 |      |                       | 0   | Required |         |
|          |          |                    |                      | Mo           | dbus DM   | IP3  |                       |     |          |         |
| RAM-973  | 1        |                    |                      | Refresh      | Save      | Ap   | oply                  |     |          |         |

- 4. Click Save.
  - Go to Services  $\rightarrow$  Automation  $\rightarrow$  Modbus  $\rightarrow$  Remote Station Where you will add a remote station for Internal I/O transfer.
- 5. Click Add
- 6. Enter details of the Remote station. Here you will enter details of the Modbus device (IPM)
  - a. Station Name: PAX2A
  - b. Station Number: 2
  - c. Connection Type: Serial
  - d. Message Timeout: 5000
  - e. Message Retries: 3
  - f. Station Online Address: 40001

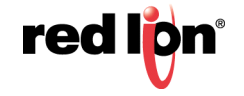

| Modbus Remot            | e Station Settings | ×   |
|-------------------------|--------------------|-----|
| Station Name:           |                    |     |
| PAX2A                   | Required           |     |
| Station Number:         |                    |     |
| 2                       | Required           |     |
| Connection Type:        |                    |     |
| Serial •                | Θ                  |     |
| Message Timeout (ms):   |                    |     |
| 5000                    | Required           |     |
| Message Retries:        |                    |     |
| 3                       | Required           |     |
| Station Online Address: |                    |     |
| 40001                   | 1:40001            |     |
|                         | Fini               | ish |

- 7. Remote station appears in the table. Click **Save**.
- 8. Go to I/O Transfers on the bottom of the page. Or you can navigate to: Services  $\rightarrow$  Automation  $\rightarrow$  Modbus  $\rightarrow$  I/O Transfer
- 9. Modbus I/O transfer page appears.
- 10.Click Add to add the Modbus I/O transfers
- 11.Add I/O transfer to Write to PAX2A setpoint in the IO Transfer Settings window.
  - a. Station Name: PAX2A
  - b. Protocol: Modbus
  - c. Send Mode: Wait for Reply
  - **d. Port**: *ttyS5 (RS-485)*

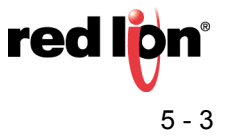

| IO Transfer    | Settin |
|----------------|--------|
| Station Name:  |        |
| PAX2A          | ۰ 9    |
| Protocol:      |        |
| Modbus         | ۰ و    |
| Send Mode:     |        |
| Wait For Reply | • 0    |
| Port:          |        |
| ttyS5 (RS-485) | • O    |

- e. Command Type: WRITE
- f. Local: SP\_HI (Tag Name if specified)
- **g.** Analog Output
- **h.** 4009
- i. Analog Output
- j. Remote address: 40009
- k. Number of Registers: 2

| IO Transfer Settings |         |     |                     |         |   |  |  |
|----------------------|---------|-----|---------------------|---------|---|--|--|
| Command Type:        |         |     |                     |         | * |  |  |
| Write                | •       | Θ   |                     |         |   |  |  |
| Lo                   | cal     |     | Remot               | e       |   |  |  |
| SP_HI                |         | ]   | Analog Output       | •       |   |  |  |
| Analog Output        | •       |     | , that by back back |         |   |  |  |
| 4009                 | 4:04009 |     | 40009               | 4:40009 |   |  |  |
| Number Of Regist     | ers:    |     |                     |         |   |  |  |
| 2                    |         | 0 R | equired             |         |   |  |  |
|                      |         |     |                     |         | - |  |  |

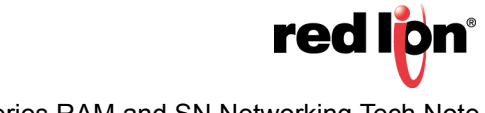

| IO Transfer Settings        |     |          |  |  |  |  |
|-----------------------------|-----|----------|--|--|--|--|
| 2                           | 0   | Required |  |  |  |  |
| Enter Update Interval (ms): |     |          |  |  |  |  |
| 5000                        | 0   | Required |  |  |  |  |
| Scan Enable Type:           | • 0 | ]        |  |  |  |  |
| Scan Enable Address:        |     |          |  |  |  |  |
|                             | Θ   | ]        |  |  |  |  |
|                             |     |          |  |  |  |  |

**12.**Click **Finish** and the I/O transfer will appear in the table.

### Add a new I/O transfer to READ from PAX2A input

1. Click Add

| IO Transfer Settings |         |     |               |         |   |  |
|----------------------|---------|-----|---------------|---------|---|--|
| Command Type         | ::      |     |               |         | * |  |
| Read                 | •       | 0   |               |         |   |  |
| L                    | ocal    |     | Remo          |         |   |  |
| PV_HI                |         |     | Analog Output | •       |   |  |
| Analog Outpu         | it 🔹    |     |               |         |   |  |
| 4001                 | 4:04001 |     | 40001         | 4:40001 |   |  |
| Number Of Reg        | isters: |     |               |         |   |  |
| 2                    |         | 0 R | equired       |         |   |  |
|                      |         |     |               |         | - |  |

- 2. Click Save.
- 3. Modbus I/O transfer setup is complete for RAM.
- 4. Click Apply.

Note: At this point the RAM I/O Transfer setup is complete. The following has been included as a method to test the transfer with the Red Lion panel meter. However, RAM will interface with any Modbus device.

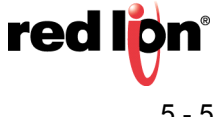

#### **Testing Modbus I/O Transfer**

Use the RAM Test I/O to test the newly-configured I/O transfers.

- 1. Go to Test I/O
- 2. Enter in a value (3604 is used in this example).

| red lipn                           | Status 🔻                       | Admin• Ne                  | twork▼ Services▼ /                               | Automation <del>-</del> | Advanced <del>•</del> |    |                  |          |
|------------------------------------|--------------------------------|----------------------------|--------------------------------------------------|-------------------------|-----------------------|----|------------------|----------|
|                                    |                                |                            | TEST I                                           | /O Acce                 | SS                    |    |                  |          |
| Note: Dis                          | splay form                     | at is (native, n           | odbus)                                           |                         |                       |    |                  |          |
| Scan Rate                          | (s): 0<br>t                    | Paused                     | Last Scan: 11:45:3<br>Data Used (kB): 2.         | 39 Loa<br>3             | ad On-board IO        | lo | lle Timeout<br>🕑 | Got Feec |
| Analog O                           | ut 🔻                           | Start Address              | 4009 Register Cou                                | unt 2                   | Add                   |    |                  | lback?   |
| ANALOG<br>(PV_HI, 4;<br>(PV_LO, 4; | OUTPUT<br>04001) 0<br>04002) 0 | × ANAL<br>(SP_HI<br>(SP_LC | .0G OUTPUT ×<br>, 4:04009) 3604<br>), 4:04010) 0 |                         |                       |    |                  |          |
| RAM-9731                           |                                |                            | F                                                | Refresh                 |                       |    |                  |          |

The PAX2A displays the setpoint as follows:

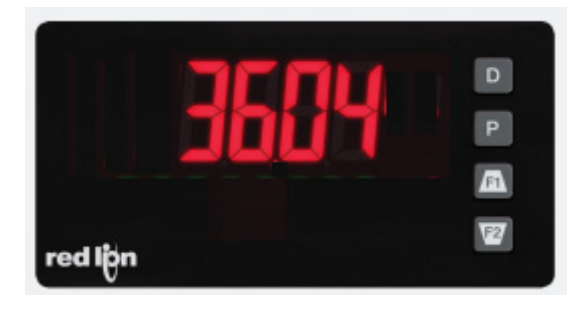

3. The Modbus I/O transfer is successfully working between the RAM and PAX2A.

Note that the green totalizer value and units

#### **Disclaimer:**

It is the customer's responsibility to review the advice provided herein and its applicability to the system. Red Lion Controls makes no representation about specific knowledge of the customer's system or the specific performance of the system. Red Lion is not responsible for any damage to equipment or connected systems. The use of this document is at your own risk. Red Lion standard product warranty applies.

For questions contact Red Lion Inc. Support at 877-432-9908 or email to support@redlion.net

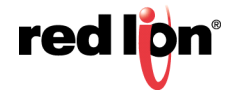